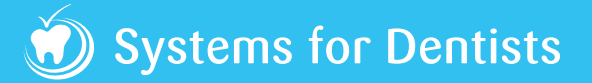

## **Orthodontic Overview**

To reflect the needs and requirements for our Orthodontic customers, we have developed a Patient Overview screen to provide key data relevant to the patient record that you are working with.

You are able to access this screen by selecting the Overview option from this when you have a patient record open.

Or by pressing the F5 key

| 1                             |                |              |             |                    |             |                           |                   |                  |               |          |                                                                                                    |
|-------------------------------|----------------|--------------|-------------|--------------------|-------------|---------------------------|-------------------|------------------|---------------|----------|----------------------------------------------------------------------------------------------------|
| Systems                       | For Dentists   | User 🔹       | 🖓 Patient 👻 | Appointments       | Tasks       | 🖂 Email 🛛 🛜 🔹 🔚           | •                 |                  |               | /        |                                                                                                    |
| ABBETT, Abig                  | ail 14y 7m     | 0            | .00 18      | 1                  |             | 👫 🔁 🗽 🔮                   | 0 🗿 🔹             | 🖉 🛵 📾 🏖 🖃        | 🗢 🗧 💊 · 🚍 · 🛲 | <b>1</b> | ×                                                                                                    |
|                               |                |              |             |                    |             |                           |                   |                  |               |          | Change Change                                                                                                    |
| ( Overview                    | 🔜 OPG 🔛 Ce     | ph 8         |             |                    |             |                           |                   |                  |               |          | X Arial • 10 • E E E 1 1                                                                                                  |
| Dentist                       | MH             | Skeletal     | I           | Visits             | 3           |                           |                   | HEER Bond / Band | 2             |          |                                                                                                    |
| Scheme                        | NHS            | FM Angle     | Average     | FTA                | 2           |                           | $\langle \rangle$ | 654321 123456    | <b>2</b>      |          | Clipboard Format Paragraph 15 Editing Quick                                                                               |
| Box #                         | 1260           | Incisal      | II div 1    | IOTN               | 4c          |                           |                   | (5400) 400455    |               |          |                                                                                                    |
| Referral                      | 05/02/2020     | Overjet      | +2mm        |                    |             | Van                       | s V               | 654321 123456    |               |          |                                                                                                    |
| Next                          | 06/02/2020     | Overbite     | Normal      |                    |             | 1                         |                   | Extractions      | 4             |          |                                                                                                    |
| Medical                       | 04/09/2018     |              |             |                    |             | G /                       | . 1               |                  |               |          |                                                                                                    |
|                               |                | Molar Right  | I           | Molar Left         | П1/4        |                           | 1                 | 5                |               |          |                                                                                                    |
| 1                             |                | Canine Right | I           | Canine Left        | <b>II</b> ½ | 2/                        |                   |                  |               |          |                                                                                                    |
| Approved  Cancel Align Arches |                |              |             |                    |             |                           |                   |                  | 6             |          |                                                                                                    |
|                               | Age Logransion |              |             |                    |             |                           |                   |                  |               |          |                                                                                                    |
| ľ.                            |                |              |             |                    |             |                           |                   |                  |               |          |                                                                                                    |
|                               |                |              |             |                    |             |                           |                   |                  |               |          |                                                                                                    |
|                               |                |              |             |                    |             |                           |                   |                  |               |          |                                                                                                    |
|                               |                |              |             |                    |             |                           |                   |                  |               |          |                                                                                                    |
|                               |                |              |             |                    |             |                           |                   |                  |               |          |                                                                                                    |
|                               |                |              |             |                    |             |                           |                   |                  |               |          |                                                                                                    |
|                               |                |              |             |                    |             |                           |                   |                  |               |          | ·······                                                                                                    |
|                               |                |              |             |                    | E           |                           |                   |                  |               |          | Examination appointment today                                                                                             |
|                               |                |              |             |                    |             |                           |                   |                  |               |          | PATIENT C/O                                                                                                    |
|                               |                |              |             |                    |             |                           |                   |                  |               |          |                                                                                                    |
|                               |                |              |             |                    |             |                           |                   |                  |               |          | MEDICAL TISTORT, CHECKED and updated on computer and paper records                                                        |
|                               |                |              |             |                    |             |                           |                   |                  |               |          | PAST DENTAL HISTORY :-<br>Desulative of attandance - Denular Dental Attandee in past                                      |
|                               |                |              |             |                    |             |                           |                   |                  |               |          | Anxiety Status: Non-Anxious                                                                                               |
|                               |                |              |             |                    |             |                           |                   |                  |               |          | Previous LA Complications: Nil                                                                                            |
|                               |                |              |             |                    |             |                           |                   |                  |               |          | SOCIAL HISTORY :-<br>Smoking status: Smokes (), cingrattes per day                                                        |
| 5                             |                |              |             |                    |             |                           |                   |                  |               |          | Alcohol history: 0 units of alcohol per week.                                                                             |
| 1 This Appoi                  | ntment         |              |             | O Next Appointment |             | B Required Appointment(s) |                   |                  |               |          | Diet and sugar: Low sugar intake.<br>Brushing habits: Brushes twice daily. Interdental cleaning used infrequently         |
|                               |                |              |             | 06/02/20 14:3      | 20 40mins   | ER 🖊                      |                   |                  |               |          | EXAMINATION                                                                                                    |
|                               |                |              |             | Double Bond        |             |                           |                   |                  | +             |          | Extra Oral (head and neck swellings, muscles, nodes, salivary glands, TMJ): nad.                                          |
|                               |                |              | *           |                    |             | *                         |                   |                  | - 🔀           |          | Intra oral (soft tissues, lips, labial mucosa, buccal mucosa, gingivae, floor of mouth, palate): nad.<br>TMJ checked: NAD |
|                               |                |              |             |                    |             |                           |                   |                  |               |          | OCCLUSION: Cheeked, Cleve 1, NAD                                                                                          |
| 7                             |                |              | -           |                    |             | -                         |                   |                  | - 🕘           |          | OCCLUDION, CIRCKRU, CIBSS 1, NAD                                                                                          |
|                               | 🕅 Annaich      |              |             |                    |             |                           |                   |                  |               |          |                                                                                                    |

## The following information is available from the Patient Overview screen:

- 1 Key patient data including the patient's scheme, box number as well as key measurements.
- 2 Patient's image
- 3 Teeth Banded/Bonded
- 4 Teeth to be extracted
- 5 Actions and quick text that can be added to the record
- 6 Objectives
- 7 Appointment details including:

Details of the current appointment; details of the next appointment; and details of appointment requests added to the Appointment Clipboard. You can use the / button to edit appointment details, or you can use the + button to add additional appointment requests.

8 OPG and Ceph images are available via the tabs at the top of the screen, these will display images that have been marked as 'OPG' or 'Ceph' from the Images screen in the patient record.